# Programmieren mit

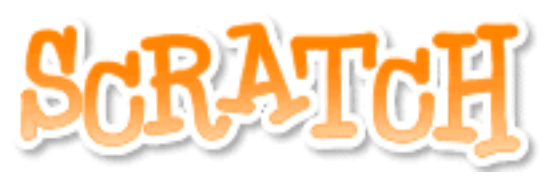

https://scratch.mit.edu

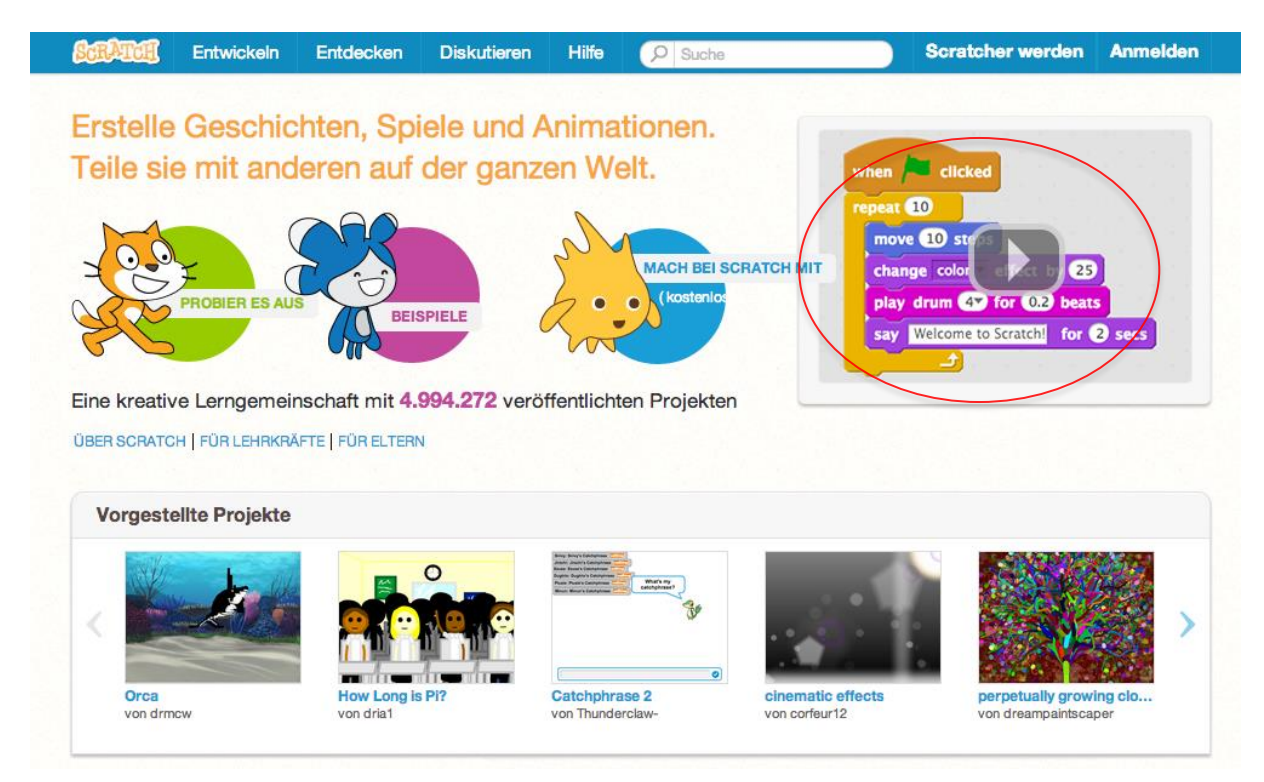

- Melde dich an (oben rechts): "Scratcher werden" (Die Anmeldung kannst du auch später machen und vorläufig im Modus "Probier es aus" bleiben.

- Schau dir den Werbefilm an

Notiere hier deine Zugangsdaten:

| Benutzername                            | Hinweis: Damit du deine Projekte<br>abspeichern oder veröffentlichen<br>kannst, brauchst du ein Login. |
|-----------------------------------------|----------------------------------------------------------------------------------------------------|
| Kennwort                                |                                                                                                    |
|                                         | <i>4</i> <b>0</b> <i>/</i>                                                                             |
| Anmelden                                |                                                                                                    |
| Kennwort vergessen?                     |                                                                                                    |
| Du kannst das Programm auch in einer of | fline Version herunterladen                                                                            |

aden: http://scratch.mit.edu/scratch2download/

Seite 1 von 8 | © SchulArena.com

Verschaffe dir unter "Beispiele" (Startseite) einen Überblick über die Möglichkeiten des Programms:

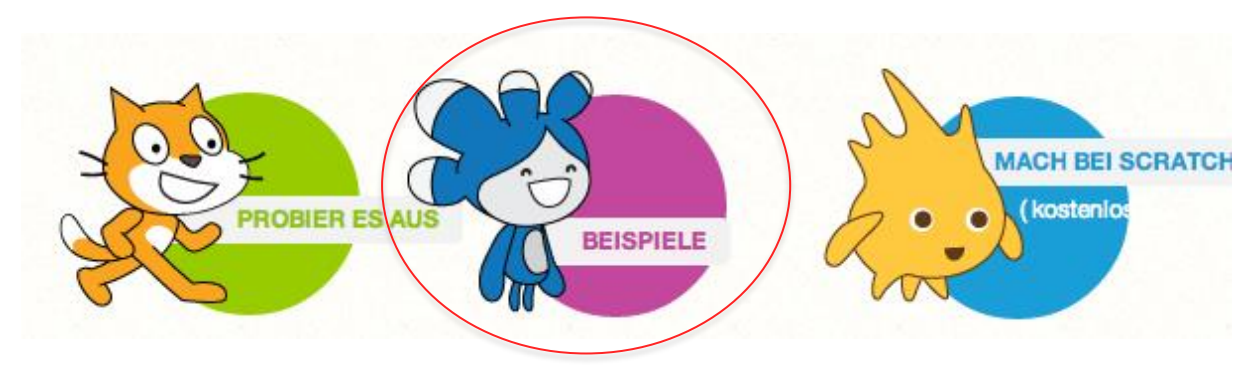

Wenn du bei einem Beispiel auf "schau hinein" klickst, kannst du den Baustein-Code des Programms sehen.  $\rightarrow$  Wähle bei Games  $\rightarrow$  Hide and Seek

| Pong St                                                  | larter Maze St | Dress Up Tera   |              |
|----------------------------------------------------------|----------------|-----------------|--------------|
| Wenn 🍋 angeklickt                                        |                |                 | ki.s         |
| setze score v auf 0<br>gehe zu x: 0 y: 0                 |                |                 | y: 0         |
| zeige dich<br>sage Click me to score points für (2) Sek. |                |                 |              |
| wiederhole fortlaufend<br>verstecke dich                 |                |                 |              |
| warte 1 Sek.<br>gehe zu x: Zufallszahl von -200          | bis 200) y: (  | Zufallszahl von | -140 bis 140 |
| zeige dich<br>warte 0.7 Sek.                             |                |                 |              |

Aus den Beispielcodes kannst du vieles lernen und abschauen.

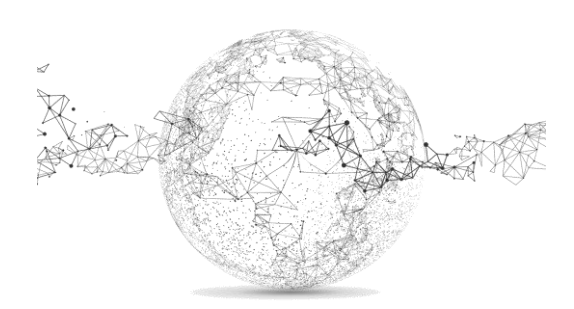

Seite 2 von 8 | © SchulArena.com

Kern sind die Skriptelemente: ziehe sie nach rechts und füge sie zusammen wie Lego. Ist der Befehl möglich, wird dies dir durch eine weisse Stelle bestätigt.

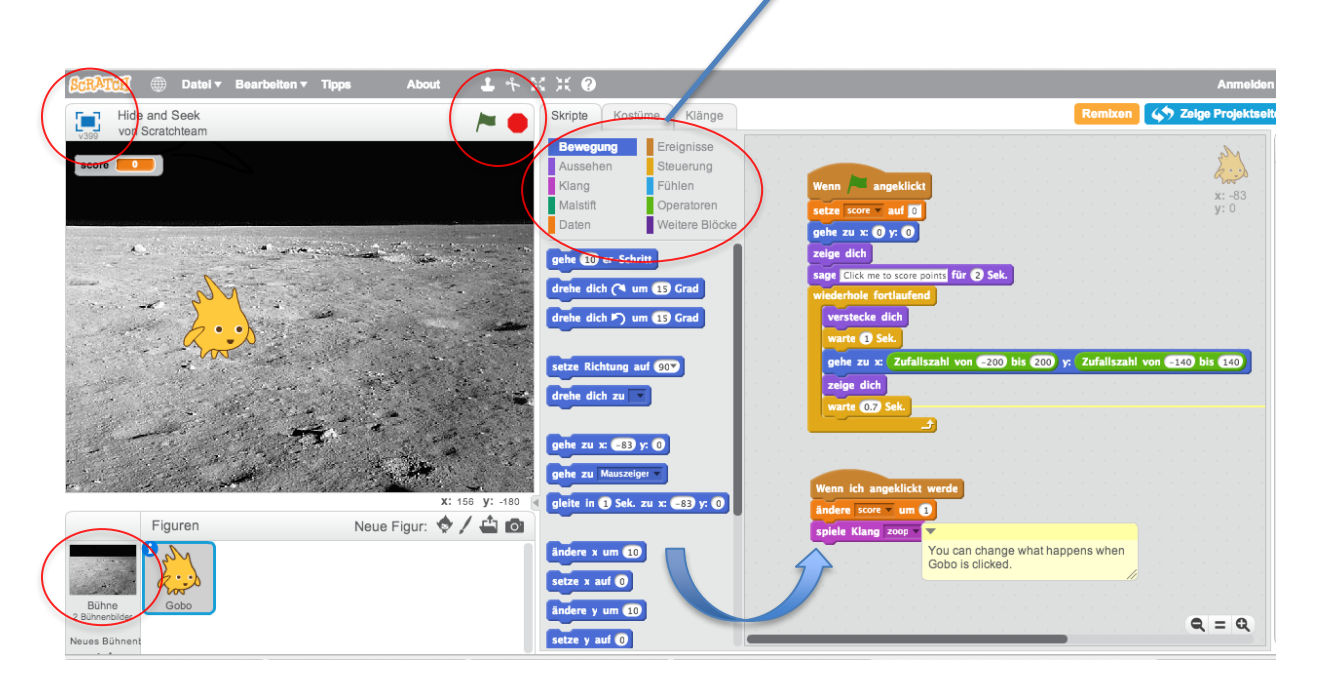

Das kleine Symbol oben links führt in den Vollbildmodus des Produkts.

Grüne Fahne: Start der Animation / rote Markierung: Stop

Hier wechselst du zwischen Skript-Befehlen, Hintergründen, änderst die Figuren ab oder fügst Klänge hinzu:

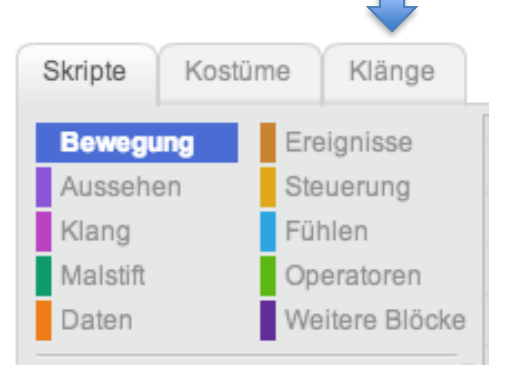

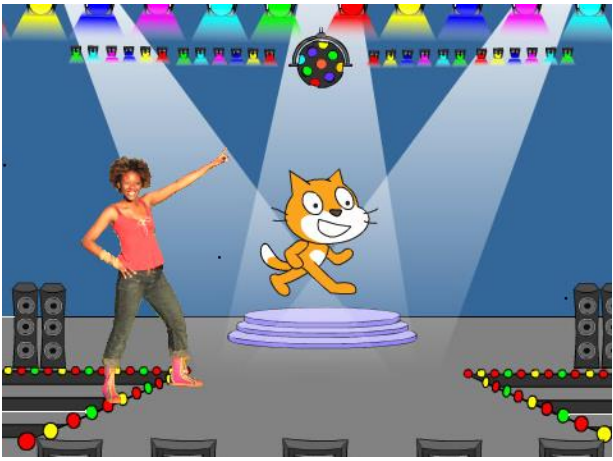

Der Reiter "Kostüme" wechselt zu "Bühnenbilder" wenn du unten links Bühne wählst.

Wichtiger Hinweis: Jede Animation startet mit:

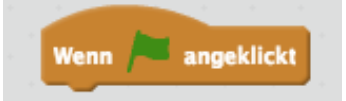

#### Und nun frisch auf... einfach mal ausprobieren ©!

Benutze dazu den Tipps-Modus, der rechts erscheint, wenn du im Modus "Probier es aus" bist. (*Resultat siehe Bühnenbild oben*) Wenn du angemeldet bist, wähle den Modus. Lerne, wie man in Scratch ein Projekt erstellt

Wenn du angemeldet bist, wähle den Modus "Lerne, wie man in Scratch ein Projekt erstellt", damit du diese Tipps bekommst. Gehe nach diesen Tipps vor!

Seite 3 von 8 | © SchulArena.com

| Bewegung | Ereignisse     |
|----------|----------------|
| Aussehen | Steuerung      |
| Klang    | Fühlen         |
| Malstift | Operatoren     |
| Daten    | Weitere Blöcke |

# Lerne die Skriptelemente besser kennen:

Tipp: Schaue bei der Figur, was dir für Kostüme zur Verfügung stehen. Bei der Katze sind es zwei; du kannst sie also durch den Kostümwechsel zum Laufen bringen.

# Du möchtest...

| eine Drehung um 90° im Gegenuhrzeigersinn (GUZ).<br>→ Wo findest du das?                             |
|----------------------------------------------------------------------------------------------------|
| dass etwas geschieht, wenn die Figur angeklickt wird.<br>→ Wo findest du das?                        |
| dass etwas passiert, wenn die Farbe rot berührt wird.<br>→ Wo findest du das?                        |
| die Stärke des Zeichenwerkzeugs ändern.<br>→ Wo findest du das?                                      |
| die Figur für einen Moment ausblenden.<br>→ Wo findest du das?                                       |
| einen gewissen Ablauf 5x wiederholen.<br>→ Wo findest du das?                                        |
| 8x eine Bongotrommel ertönen lassen.<br>→ Wo findest du das?                                         |
| Eine neue Variable namens "Punkte" erstellen.<br>→ Wo findest du das?                                |
| deine Figur vom Rand abprallen lassen.<br>→ Wo findest du das?                                       |
| Einen eigenen Block definieren.<br>→ Wo findest du das?                                              |
| den Text "Guten Morgen" für 3 Sekunden erscheinen lassen.<br>→ Wo findest du das?                    |
| Etwas so lange wiederholen, bis eine Bedingung eintrifft.<br>→ Wo findest du das?                    |
| eine zufällige Zahl zwischen 30 und 100, die einen bestimmten Wert bestimmt.<br>→ Wo findest du das? |
| deine Figur um 30% verkleinern.<br>→ Wo findest du das?                                              |

Seite 4 von 8 | © SchulArena.com

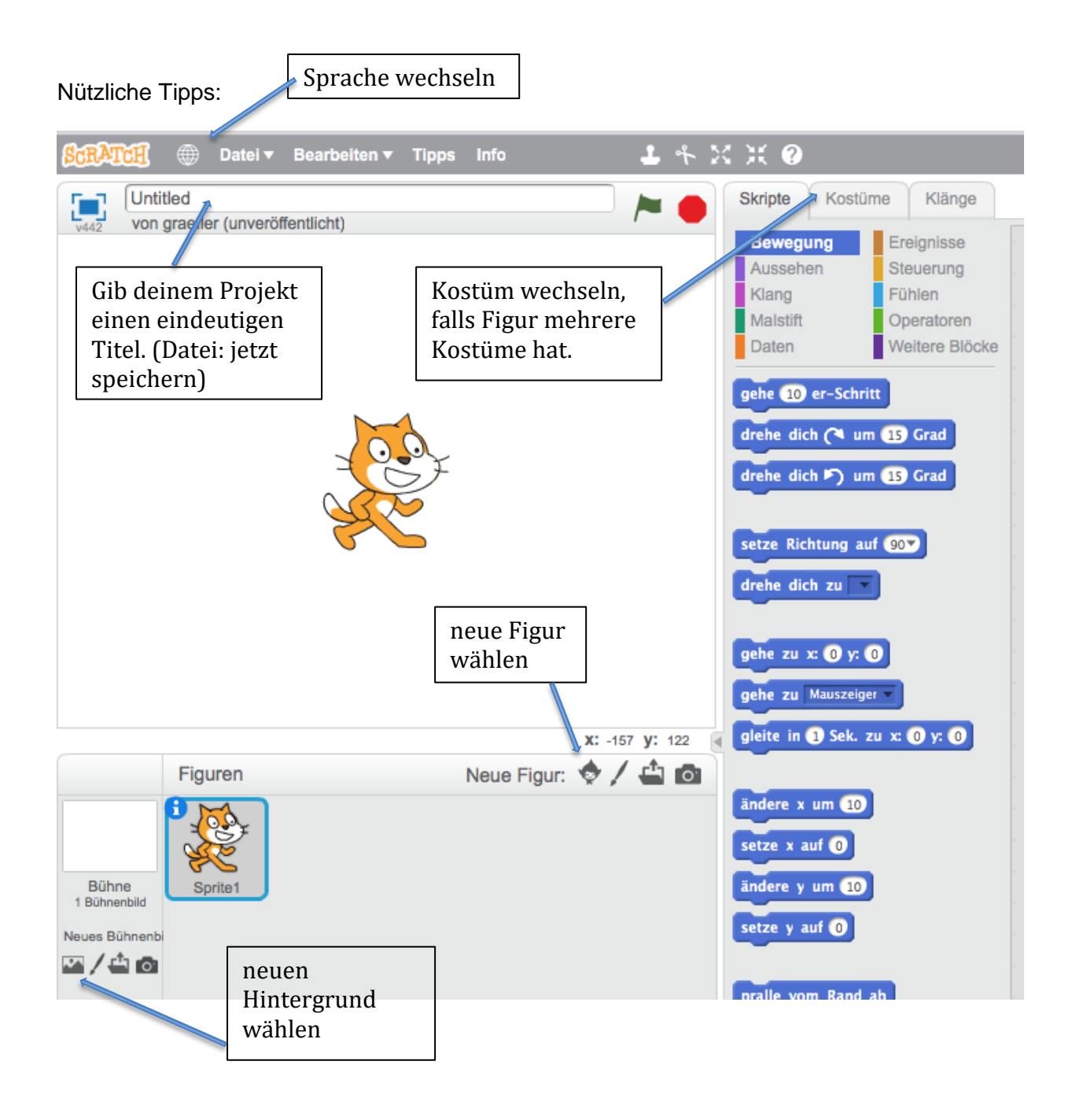

Wenn du der Figur Skripte zuordnen möchtest, vergewissere dich, dass du sie angewählt hast. So wie im Beispiel oben die Katze.

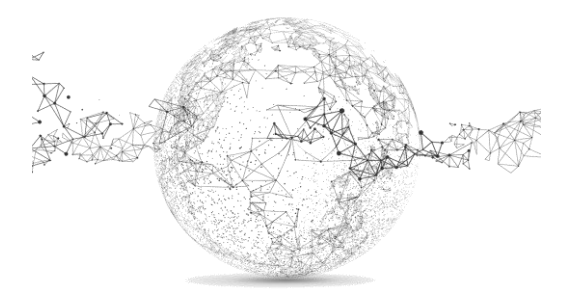

# Folgende Seiten für L:

### Lösung:

eine Drehung um 90° im GUZ.  $\rightarrow$  Wo findest du das? *Bewegung* dass etwas geschieht, wenn die Figur angeklickt wird.  $\rightarrow$  Wo findest du das? *Ereignisse* dass etwas passiert, wenn die Farbe rot berührt wird.  $\rightarrow$  Wo findest du das? *Fühlen* die Stärke des Zeichenwerkzeugs ändern.  $\rightarrow$  Wo findest du das? *Malstift* die Figur für einen Moment ausblenden.  $\rightarrow$  Wo findest du das? *Aussehen* einen gewissen Ablauf 5x wiederholen.  $\rightarrow$  Wo findest du das? *Steuerung* 8x eine Bongotrommel ertönen lassen.  $\rightarrow$  Wo findest du das? *Klang* Eine neue Variable namens "Punkte" erstellen.  $\rightarrow$  *Daten* deine Figur vom Rand abprallen lassen.  $\rightarrow$  Wo findest du das? *Bewegung* Einen eigenen Block definieren.  $\rightarrow$  *weitere Blöcke* den Text "Guten Morgen" für 3 Sekunden erscheinen lassen.  $\rightarrow$  Wo findest du das? *Aussehen* etwas so lange wiederholen, bis eine Bedingung eintrifft.  $\rightarrow$  *Steuerung* eine zufällige Zahl zwischen 30 und 100, die einen bestimmten Wert bestimmt  $\rightarrow$  Wo findest du das? *Operatoren* deine Figur um 30% verkleinern.  $\rightarrow$  Wo findest du das? *Aussehen* 

# Mit Lehrer-Demo am Beamer zu einem kleinen Spiel:

Zuschauen und mitmachen 🕹

Spielbeschrieb:

Żwei Fledermäuse erscheinen zufällig für einen kurzen Moment und müssen angeklickt werden, um Punkte zu sammeln.

Vorschau: https://scratch.mit.edu/projects/141714077/ (nur für Demo)

Details:

- Bat1 gibt 5 und bat2 gibt 3 Punkte
- Bühnenbild: castle 4
- Figuren: bat1 *und* bat2
- Die bats 1 und 2 sollen auch einen Flügelschlag machen (Kostümwechsel)
- Wenn bat1 oder bat2 den Rand berühren sollte, soll die Figur abprallen.
- Eine Variable namens Score soll die Punkte zählen.
- Du kannst beim Erscheinen der Fledermäuse noch je einen Klang hinzufügen,

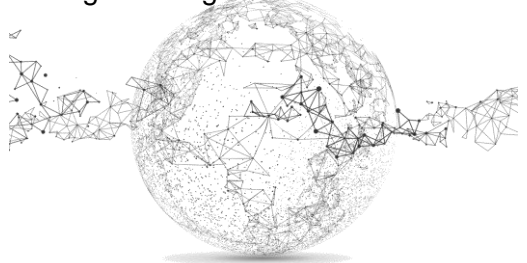

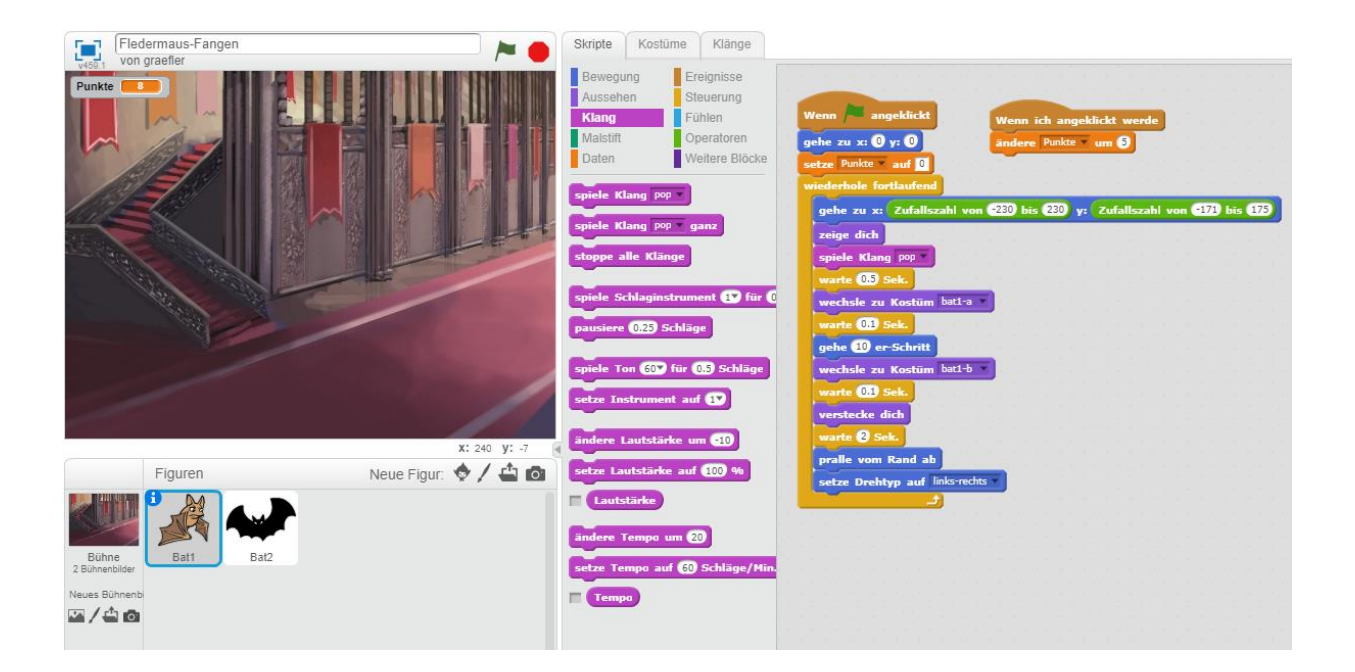

#### Bat1:

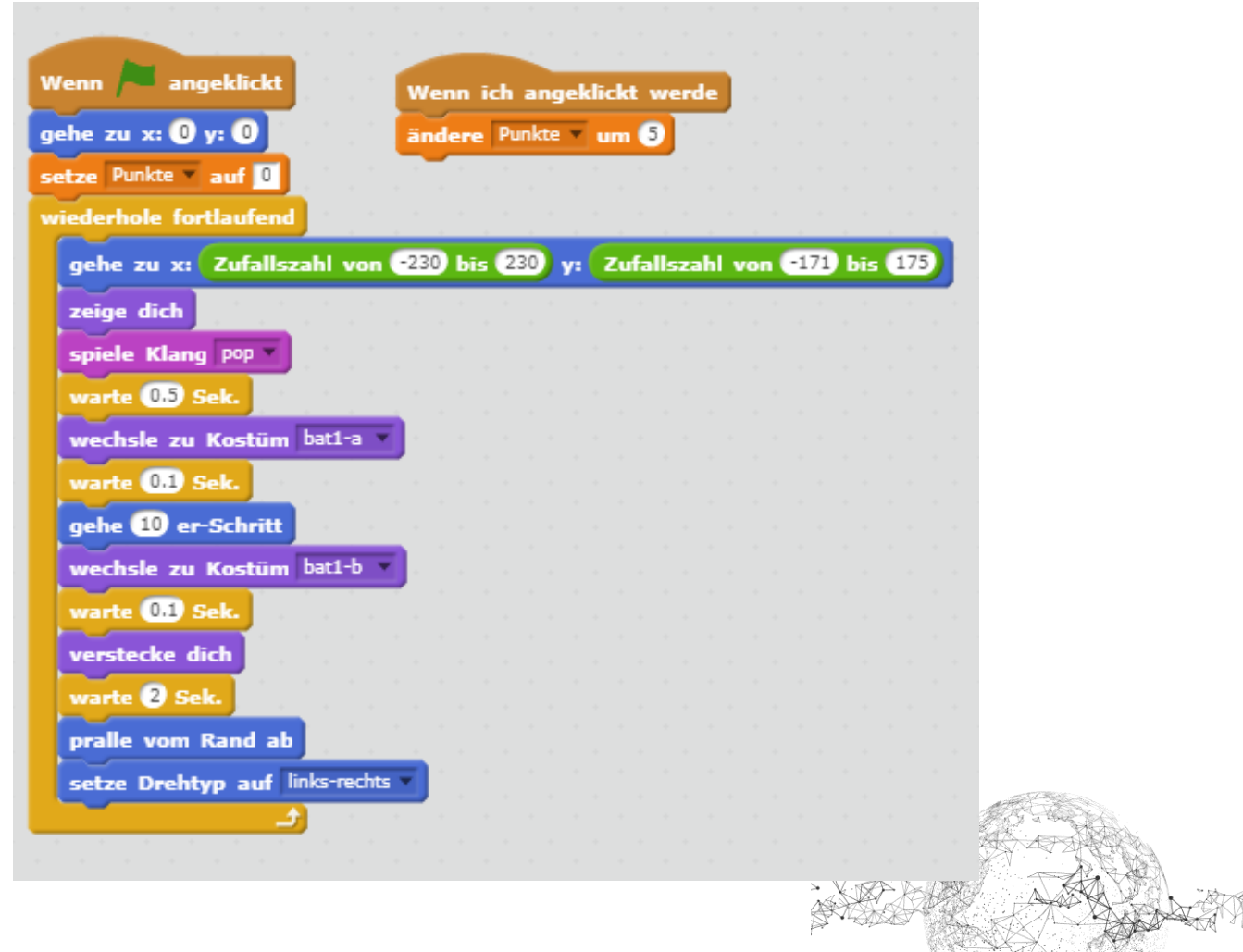

Seite 7 von 8 | © SchulArena.com

Bat2:

| Vonn A angeklicht           |        | w   | enn   | ich | a   | nge | klic | kt v  | ver  | de   | Ì.  |   |    |    |     |     |  |
|-----------------------------|--------|-----|-------|-----|-----|-----|------|-------|------|------|-----|---|----|----|-----|-----|--|
| enn angeklickt              |        | ÷., | än    | der | e P | unk | te 🔻 | u     | n (3 | )    |     |   |    |    |     |     |  |
| he zu x: () y: ()           |        |     |       |     |     |     |      |       |      |      |     |   |    |    |     |     |  |
| tze Punkte 🔻 auf 🚺          |        |     |       |     |     |     |      |       |      |      |     |   |    |    |     |     |  |
| arte 1 Sek. 🔤 👘             |        |     |       |     |     |     |      |       |      |      |     |   |    |    |     |     |  |
| ederhole fortlaufend        |        |     |       |     |     |     |      |       |      |      |     |   |    |    |     |     |  |
| gehe zu x: Zufallszahl v    | on 🗧   | 230 | ) bi: | 2   | 80  | y:  | Zu   | ıfall | sza  | hl v | /on | • | 71 | bi | • ( | 175 |  |
| zeige dich                  |        | . 1 |       |     |     |     |      |       |      |      |     |   |    |    |     |     |  |
| spiele Klang boing          |        |     |       |     |     |     |      |       |      |      |     |   |    |    |     |     |  |
| warte 0.5 Sek.              |        |     |       |     |     |     |      |       |      |      |     |   |    |    |     |     |  |
| wechsle zu Kostüm bat1-a    | -      |     |       |     |     |     |      |       |      |      |     |   |    |    |     |     |  |
| warte 0.1 Sek.              |        |     |       |     |     |     |      |       |      |      |     |   |    |    |     |     |  |
| gehe 10 er-Schritt          |        |     |       |     |     |     |      |       |      |      |     |   |    |    |     |     |  |
| wechsle zu Kostüm bat1-b    | -<br>- |     |       |     |     |     |      |       |      |      |     |   |    |    |     |     |  |
| warte 01 Sek                | -      |     |       |     |     |     |      |       |      |      |     |   |    |    |     |     |  |
| verstecke dich              |        |     |       |     |     |     |      |       |      |      |     |   |    |    |     |     |  |
| warte 2 Cak                 |        |     |       |     |     |     |      |       |      |      |     |   |    |    |     |     |  |
| Walte & Set                 |        |     |       |     |     |     |      |       |      |      |     |   |    |    |     |     |  |
| pralle vom Rand ab          | . *    |     |       |     |     |     |      |       |      |      |     |   |    |    |     |     |  |
| setze Drehtyp auf links-rec | chts   |     |       |     |     |     |      |       |      |      |     |   |    |    |     |     |  |
|                             |        |     |       |     |     |     |      |       |      |      |     |   |    |    |     |     |  |

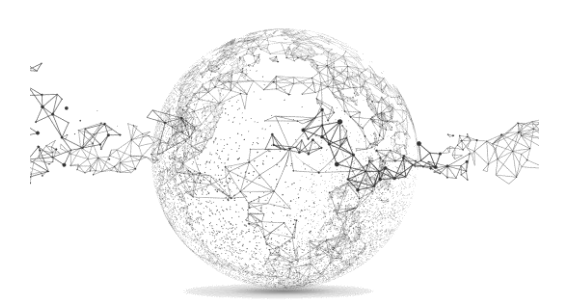